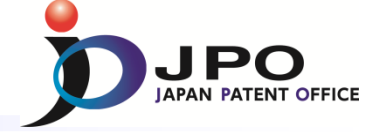

## **B. Simple Search - 1/3**

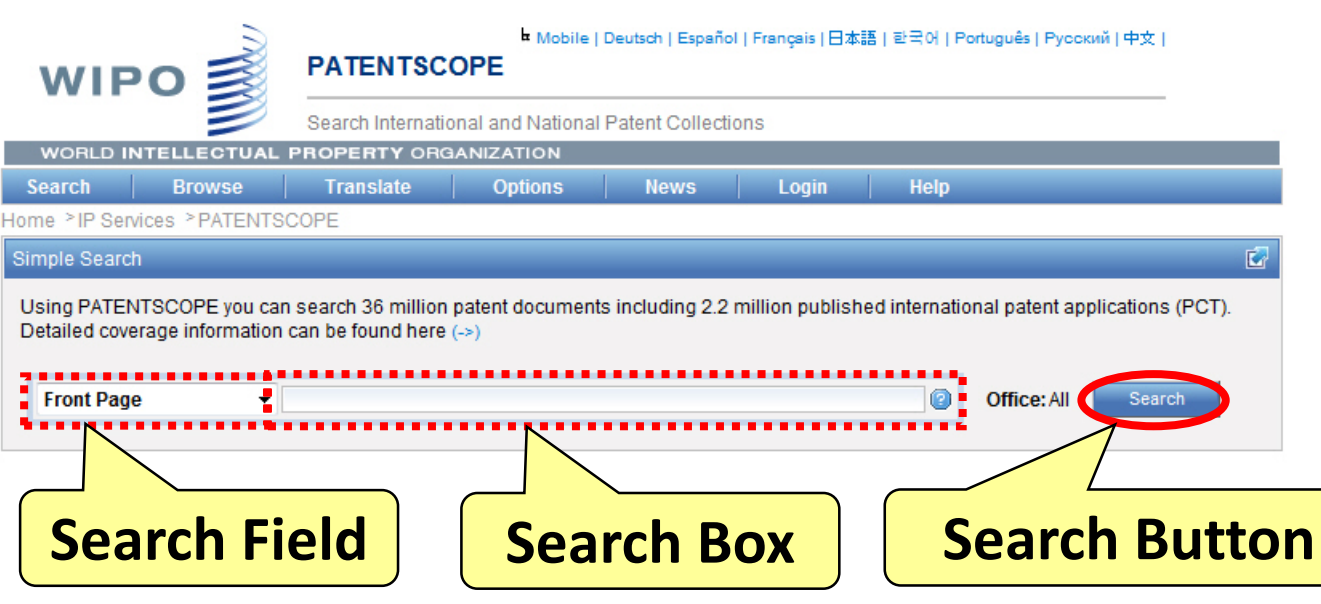

Cited from <a href="http://patentscope.wipo.int/search/en/search.jsf">http://patentscope.wipo.int/search/en/search.jsf</a>

- 1. Select Search Field
- 2. Enter query in Search Box.
- 3. Click Search Button

- You can select Search Fields in the following list
  - Front page
  - > Any field
  - ➤ Full text
  - English text
  - > ID / Number
  - ➢ IPC
  - Names
  - Dates

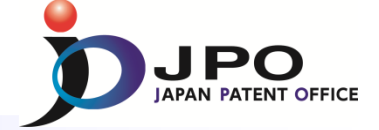

### B. Simple Search - 2/3

Ho

E

|                                                          | PATENTSC                                     | Mobile   I               | Deutsch   Español | Français   日本   | 語 한국어       | Português   Русский   Ч                 | 中文            |                                          |                                                                                   |                                                                                                    |                                                                    |  |
|----------------------------------------------------------|----------------------------------------------|--------------------------|-------------------|-----------------|-------------|-----------------------------------------|---------------|------------------------------------------|-----------------------------------------------------------------------------------|----------------------------------------------------------------------------------------------------|--------------------------------------------------------------------|--|
|                                                          | Search Internati                             | onal and National        | Patent Collection | ons             |             |                                         |               |                                          |                                                                                   |                                                                                                    |                                                                    |  |
| WORLD INTELLECTUA                                        | L PROPERTY OR                                | ANIZATION                |                   |                 |             |                                         |               |                                          |                                                                                   |                                                                                                    |                                                                    |  |
| Search Browse                                            | Translate                                    | Options                  | News              | Login           | Help        |                                         |               |                                          |                                                                                   |                                                                                                    |                                                                    |  |
| me >IP Services >PATEN1                                  | ISCOPE                                       |                          |                   |                 |             |                                         |               |                                          |                                                                                   |                                                                                                    |                                                                    |  |
| mple Search                                              |                                              |                          |                   |                 |             |                                         | 2             |                                          |                                                                                   |                                                                                                    |                                                                    |  |
| Jsing PATENTSCOPE you c<br>Detailed coverage information | an search 36 million<br>on can be found here | patent documents<br>(->) | including 2.2     | million publist | ed internat | ional patent applica                    | ations (PCT). |                                          |                                                                                   | Se                                                                                                    | a                                                                  |  |
| Front Page 🔹                                             | r light                                      |                          |                   |                 | 2           | Office: All                             | Search        |                                          |                                                                                   |                                                                                                    |                                                                    |  |
|                                                          |                                              | ,                        |                   |                 | •••••       |                                         |               |                                          | wı                                                                                |                                                                                                    | NTS<br>Interna                                                     |  |
|                                                          |                                              |                          |                   |                 |             |                                         |               |                                          | WORLD                                                                             | INTELLECTUAL PROPER                                                                                                    | TY OF                                                              |  |
| <b>مامک 1</b>                                            | oct "Er                                      | ont D                    | 200'              | 7               |             |                                         |               | Se                                       |                                                                                   | Browse Trans                                                                                                    | late                                                               |  |
| <b>T</b> . 2616                                          |                                              |                          | age               |                 |             |                                         |               | Res                                      | sults 1-1                                                                         | i0 of 1,370,658 for Criteria:FP:(I                                                                                                    | ight) C                                                            |  |
| <b>•</b> • •                                             | //                                           |                          |                   |                 |             |                                         |               |                                          | prev                                                                              | v <u>1 2 3 4</u>                                                                                                    | 5                                                                  |  |
| 2. Ente                                                  | er "Lig                                      | 'ht"                     |                   |                 |             |                                         |               | Ref                                      | ine Sear                                                                          | rch FP:(light)                                                                                                    |                                                                    |  |
|                                                          | 0                                            | ,                        |                   |                 |             |                                         |               |                                          |                                                                                   |                                                                                                    |                                                                    |  |
| 2 Clic                                                   | "Soa                                         | rch"                     |                   |                 |             |                                         |               | *                                        |                                                                                   |                                                                                                    |                                                                    |  |
|                                                          | N JEa                                        |                          |                   |                 |             |                                         |               |                                          |                                                                                   |                                                                                                    |                                                                    |  |
|                                                          |                                              |                          |                   |                 |             |                                         |               |                                          |                                                                                   | Sort by: Pu                                                                                                    | b Date                                                             |  |
|                                                          |                                              |                          |                   |                 |             |                                         |               | No                                       | Ctr                                                                               |                                                                                                    | Pi                                                                 |  |
|                                                          |                                              |                          |                   |                 |             |                                         |               | 1.                                       | E                                                                                 | BAFFLE OPENING ALARM                                                                                                    | 2 10.0                                                             |  |
|                                                          |                                              |                          |                   |                 |             |                                         |               | A ro<br>slid<br>sha<br>wel<br>red        | tary-type<br>ing supp<br>ft (2) is (<br>ded to th<br>uces col                     | baffle opening alarm compris<br>port frame, and a central contro<br>connected to the dual-use moto<br>re guardrail baffle (3). The alar<br>llisions caused by lane change                                                                                                    | ing an<br>I elect<br>or. The<br>m prov<br>es, and                  |  |
|                                                          |                                              | Clic                     | ck "N             | lum             | beı         | ,,,,,,,,,,,,,,,,,,,,,,,,,,,,,,,,,,,,,,, |               | 2                                        | WO V                                                                              | NO/2014/089855 - LED<br>JACKLIGHT DRIVE CIRCUIT<br>IND LIQUID CRYSTAL DISPLA<br>DEVICE                                                                                                    | 19.0<br>Y                                                          |  |
| Cited from                                               | n http://p                                   | atentsco                 | pe.wip            | o.int/s         | earch       | /en/sear                                | ch.isf        | An L<br>cou<br>bar<br>the<br>prot<br>out | ED bac<br>pled with<br>and the<br>protection<br>ection p<br>outs a se<br>bar is i | klight drive circuit and a liquid of<br>h the LED light bar. The drive of<br>set voltage range is exceeded.<br>protection pin (OVP). An output<br>on pin (OVP). The input undery<br>lin (OVP) when the power input<br>cond control voltage which exi<br>in an overvoltage state. The inp | An inp<br>An inp<br>t overv<br>oltage<br>end (V<br>ceeds<br>ut und |  |

#### Search Results list

| WIPO 🛒       |            | P/              | k Mobile   Deutsch   Español   Français  日本語   한국어   Português   Pyccomi   中文  <br>PATENTSCOPE |         |               |         |                         |        |       |         |          | 文丨    |    |        |          |      |  |  |
|--------------|------------|-----------------|------------------------------------------------------------------------------------------------|---------|---------------|---------|-------------------------|--------|-------|---------|----------|-------|----|--------|----------|------|--|--|
|              |            | Ì               | Se                                                                                             | arch Ir | nterna        | tional  | and                     | lation | al Pa | tent Co | llection | s     |    |        |          |      |  |  |
| WORLD I      | NTELLE     | CTUAL           | PRO                                                                                            | PERT    | Y OF          | RGAN    | IZATI                   | ON     |       |         |          |       |    |        |          |      |  |  |
| Search       | Brow       | vse             | 1                                                                                              | ransl   | ate           |         | Opti                    | ons    |       | News    |          | Login |    | Help   |          |      |  |  |
| me >IP Ser   | vices >P/  | ATENT           | SCOPE                                                                                          |         |               |         |                         |        |       |         |          |       |    |        |          |      |  |  |
| esults 1-10  | of 1,370,6 | 58 for <u>C</u> | riteria                                                                                        | EP:(lig | ght) <u>O</u> | ffice(s | <u>s):</u> all <u>L</u> | angu   | age:E | N Stem  | ming: t  | гие   |    |        |          |      |  |  |
| prev         | 1          | 2               | 3                                                                                              | 4       | 5             | 6       | 7                       | 8      | 9     | 10      |          | next  | Pa | age: 1 | / 137066 | G0 > |  |  |
| efine Searcl | FP:(light  | t)              |                                                                                                |         |               |         |                         | ÷      | Se    | earch   | RSS      | 🖧 🖪   |    |        |          |      |  |  |
|              |            |                 |                                                                                                |         |               |         |                         |        |       |         |          |       |    |        |          |      |  |  |

|    |     | Sort by: Pub                                         | Date Desc  | View All     | ✓ List Length     | 10 🔻 🕅     |            |
|----|-----|------------------------------------------------------|------------|--------------|-------------------|------------|------------|
| No | Ctr | Title                                                | PubDate    | Int.Class    | Appl.No           | Applicant  | Inventor   |
| Ι. | wo  | W0/2014/089850 - ROTARY-TYPE<br>BAFFLE OPENING ALARM | 19.06.2014 | E01F 13/06 🔞 | PCT/CN2012/086717 | YUAN, Ziqi | YUAN, Ziqi |

Analysis

A rotary-type baffle opening alarm comprising an alarm **ignt** (1), a rotary shaft (2), a guardrail baffle (3), a dual-use motor, a guardrail baffle sliding support frame, and a central control electronic board. The alarm **ignt** (1) is connected to the central control electronic bbard. The rotary shaft (2) is connected to the dual-use motor. The guardrail baffle (3) is welded to the rotary shaft (2). The guardrail baffle sliding support frame is welded to the guardrail baffle (3). The alarm provides an effective prompt when a semicircular U-turn protection apparatus is in operation, reduces collisions caused by lane changes, and increases road safety.

| WO WO/2014/089855 - LED<br>BACKEGAT DRIVE CIRCUIT<br>AND LIQUID CRYSTAL DISPLA<br>DEVICE | 19.06.2014<br>Y | G09G 3/34 ( | PCT/CN2012/086884 | SHENZHEN CHINA STAR<br>OPTOELECTRONICS<br>TECHNOLOGY CO.,LTD. | ZHANG,<br>Xianming |
|------------------------------------------------------------------------------------------|-----------------|-------------|-------------------|---------------------------------------------------------------|--------------------|
|------------------------------------------------------------------------------------------|-----------------|-------------|-------------------|---------------------------------------------------------------|--------------------|

An LED backlight drive circuit and a liquid crystal display device. The LED backlight drive circuit comprises an LED light bar and a drive chip coupled with the LED light bar. The drive chip is provided with a protection pin (OVP) which can control the drive chip to enter a protection state when a preset voltage range is exceeded. An input under-voltage protection module is coupled between a power input end (Vin) of the LED light bar and the protection pin (OVP). The input under-voltage protection module outputs a first control voltage which exceeds the preset voltage range to the protection pin (OVP). The input under-voltage protection module aris is in an under-voltage state. The output vervoltage protection module outputs a second control voltage which exceeds the preset voltage range to the protection pin (OVP) when the power input under-voltage protection aris is in an under-voltage state. The output vervoltage protection module light bar is in an overvoltage state. The input under-voltage protection and the output vervoltage protection share one protection pin (OVP) when the power input under-voltage protection and the protection pin (OVP) when the power output end (Vin) of the LED light bar is in an overvoltage state. The input under-voltage protection and the output vervoltage protection share one protection pin (OVP), and therefore the number of occupied pins of the drive chip is reduced.

# IV. Search Tool - PATENTSCOPE

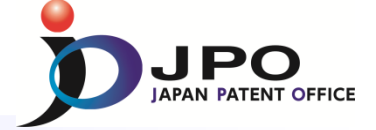

### **B. Simple Search - 3/3**

|                             | Bibliographic data                                                                                                    | Do                   |
|-----------------------------|----------------------------------------------------------------------------------------------------|----------------------|
| РО 🖥                        | ■ Mobile   Deutsch   Español   Français   日本語   聖극어   Portugués   Русский   中文  <br>PATENTSCOPE                                                                                                    | WII                  |
| =                           | Search International and National Patent Collections                                                                                                    |                      |
| INTELLEC                    | TUAL PROPERTY ORGANIZATION                                                                                                    | WORLD                |
| Brows                       | e Translate Options News Login Help                                                                                                    | Search               |
| ervices > PA1               | ENTSCOPE                                                                                                    | Home ≥IP Se<br>3. (\ |
| Data Full 1                 | Text National Phase Notices Drawings Documents                                                                                                    | DOT DINI-            |
|                             |                                                                                                    | PCT Biblio.          |
| Latest bibli                | ographic data on file with the International Bureau August Submit observation                                                                                                    |                      |
|                             |                                                                                                    |                      |
| Pub. No.:<br>Publication    | W0/2014/091531 International Application No.: PCT/JP2012/081873   Date: 19.06.2014 International Filing Date: 10.12.2012                                                                                                    | Date 24.06.2014      |
| IPC:                        | G11B 7/0065 (2006.01), G11B 7/135 (2012.01)                                                                                                    |                      |
| Applicanto                  | UTACIII CONSUMED ELECTRONICS CO. LTD. (ID/ID): 2.1. Otomochi 2. shomo. Chivado ku, Takvo.                                                                                                    |                      |
| Applicants.                 | 1000004 (JP)                                                                                                    | Date                 |
| Inventors:                  | HOSAKA, Makoto; (JP)                                                                                                    | 19.06.2014           |
| Agent:<br>Priority<br>Data: | INOUE, Manabu; c/o HITACHI, LTD., 6-1, Marunouchi 1-chome, Chiyoda-ku, Tokyo 1008220 (JP)                                                                                                    |                      |
| Title                       | (EN) OPTICAL INFORMATION REPRODUCTION DEVICE AND OPTICAL INFORMATION                                                                                                    |                      |
|                             | REPRODUCTION METHOD                                                                                                    | Date                 |
|                             | REPRODUCTION D'INFORMATIONS OPTIQUES                                                                                                    | 19.06.2014           |
| All advanta                 | (JA) 光情報再生装置及び光情報再生方法                                                                                                    | 19.06.2014           |
| ADSTRACT                    | which holography is used, wherein the multiplexing, the wing and the wing and the w | 19.06.2014           |
|                             | wavelength, and the vertical angle of the reference light can be                                                                                                    | 10.06.2014           |
|                             | provided is a method for performing same. An optical                                                                                                    | 15.00.2014           |
|                             | information reproduction device for using holography to                                                                                                    | 19.06.2014           |
|                             | reproduce information from an optical information recording<br>medium, wherein reference light multiplexing and vertical<br>angle error signals are generated from a signal detected by a                                                                                                    | 19.06.2014           |
|                             | light detector; the reference light multiplexing and vertical                                                                                                    |                      |

### **Documents of international phase**

| WIF                 | o 🛒                   | PATENTSO             | He Mobile   De        | utsch   Español   I | Français   日本語   란 | 국어   Português   Русский   中文         |
|---------------------|-----------------------|----------------------|-----------------------|---------------------|--------------------|---------------------------------------|
|                     |                       | Search Internat      | ional and National Pa | atent Collection    | S                  |                                       |
| WORLD II            | NTELLECTUAL I         | PROPERTY OR          | GANIZATION            |                     |                    |                                       |
| Search              | Browse                | Translate            | Options               | News                | Login              | Help                                  |
| me >IP Ser<br>3. (W | vices >PATENTSC       | DOPE                 | TION REPRODUCTION     | N DEVICE AND        | OPTICAL INFORM     | ATION REPRODUCTION METHOD             |
| CT Biblio. E        | Data Full Text N      | ational Phase        | Notices Drawings      | Documents           |                    |                                       |
|                     |                       |                      |                       |                     |                    |                                       |
|                     |                       |                      | International Ar      | oplication Status   | s 🕐                |                                       |
| Date                |                       |                      | Title                 |                     | View               | Download                              |
| 24.06.2014          | International Appli   | cation Status Repor  | t                     |                     | HTML, PDF          | PDF, XML                              |
|                     |                       |                      |                       |                     |                    |                                       |
|                     |                       |                      | Dubliched Jefer       |                     |                    |                                       |
| Date                |                       |                      | Title                 | national Applica    | View               | Download                              |
| 19 06 2014          | Initial Publication w | vith ISR (A1 25/201  | 4)                    |                     | PDE (51p.)         | PDF (51p.) ZIP(XML + TIFFs) XML       |
|                     |                       |                      | .,                    |                     | (                  | · · · (orp.), en (vane · ra to), vane |
|                     |                       |                      |                       |                     |                    |                                       |
| Data                |                       | Rela                 | ited Documents on fi  | le at the Interna   | itional Bureau     | Deverteed                             |
| Date                |                       |                      | i itie                |                     | View               | Download                              |
| 19.06.2014          | Application Body a    | as Filed             |                       |                     | PDF (47p.)         | PDF (47p.), ZIP(XML + TIFFs)          |
| 19.06.2014          | (RO/101) Request      | form                 |                       |                     | PDF (3p.)          | PDF (3p.), ZIP(XML + TIFFs)           |
| 19.06.2014          | (IB/301) Notificatio  | n of receipt of reco | ord copy              |                     | PDF (1p.)          | PDF (1p.), ZIP(XML + TIFFs)           |
| 19.06.2014          | Translation of the    | ISR                  |                       |                     | PDF (2p.)          | PDF (2p.), ZIP(XML + TIFFs)           |

### Various types of useful information are available

International Search Report

Application

(IB/311) Notification Concerning Availability of Publication of the International

PDF (3p.)

PDF (1p.)

PDF (3p.), ZIP(XML + TIFFs)

PDF (1p.), ZIP(XML + TIFFs)

2